# **SE CONNECTER AU WI-FI DEPUIS ANDROID**

### CAS DE FIGURE ·····

La connexion au réseau Wi-Fi du collège se fait automatiquement dès la mise en fonction de la tablette. Pour accéder au réseau, chaque utilisateur doit, de plus, s'authentifier sur le serveur de l'établissement.

- Si le réseau Wi-Fi s'active normalement au démarrage de la tablette 
   Authentification.
- Si le réseau Wi-Fi ne s'active pas automatiquement au démarrage de la tablette 
   Activation.
- Si pour une raison quelconque le réseau Wi-Fi doit être reparamétré ► Paramétrage.

## **AUTHENTIFICATION** ·····

Pour se connecter au réseau wifi du collège, il ne suffit pas d'activer simplement le wifi sur la tablette : chaque utilisateur doit en outre s'authentifier sur le serveur de l'établissement.

**1**. L'accès au portail d'authentification du collège peut se faire de deux manières :

- Ouvrir le navigateur et renseigner ses identifiants Scribe.
- Si besoin, se rendre à l'adresse http://192.168.10.1:8000 pour entrer ses identifiants.

2. Saisissez dans les champs « Utilisateur » et « Mot de passe » vos identifiants de connexion Scribe (c'est-à-dire ceux qui servent à vous connecter sur les ordinateurs du collège).

| Bienvenue sur le portail captif de l'établissement.                         |  |
|-----------------------------------------------------------------------------|--|
| Veuillez Saisir vos identifiant et mot de passe<br>pour accéder à Internet. |  |
| Identifiant : Prenom.nom                                                    |  |
| Continuer                                                                   |  |
|                                                                             |  |
|                                                                             |  |
|                                                                             |  |
|                                                                             |  |
|                                                                             |  |

Si tout est correct l'authentification sur le réseau du collège est confirmée. Vous pouvez alors accéder à tous les sites et services Internet.

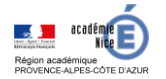

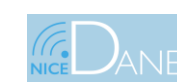

### 15 mai 2020

### **ACTIVATION** ······

La procédure suivante permet de (ré)activer manuellement le réseau Wi-Fi :

**1.** Appuyez sur l'icône des Paramètres (ou Réglages) de l'appareil.

2. Dans la liste des fonctionnalités à gauche sur l'écran B déplacez la glissière de l'option « Wi-Fi » sur la droite pour activer le Wi-Fi. Le nom du réseau Wi-Fi de l'établissement C est « CD06 ». Il doit s'afficher dans la liste des réseaux disponibles :

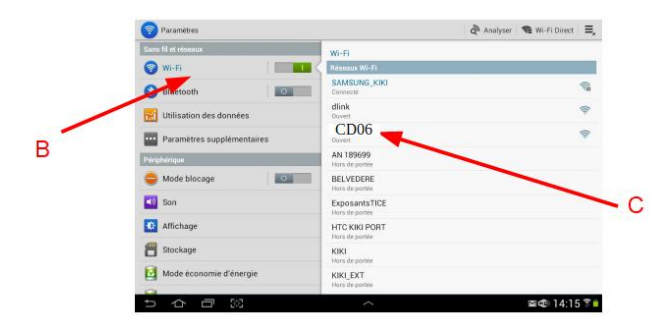

3. Référez-vous alors à la section Authentification.

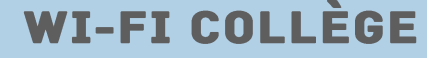

# **SE CONNECTER AU WI-FI DEPUIS ANDROID**

# PARAMÉTRAGE ······

En temps normal les utilisateurs ne sont confrontés qu'aux étapes d'activation du Wi-Fi et d'authentification sur le réseau. Si pour une raison quelconque le paramétrage du Wi-Fi doit être envisagé, suivez la procédure ci-dessous :

1. Appuyez sur l'icône des Paramètres (ou Réglages) de l'appareil.

2. Dans la liste des fonctionnalités à gauche sur l'écran B déplacez la glissière de l'option « Wi-Fi » sur la droite pour activer le Wi-Fi. Le nom du réseau Wi-Fi de l'établissement C est « CD06 ». Il doit s'afficher dans la liste des réseaux disponibles :

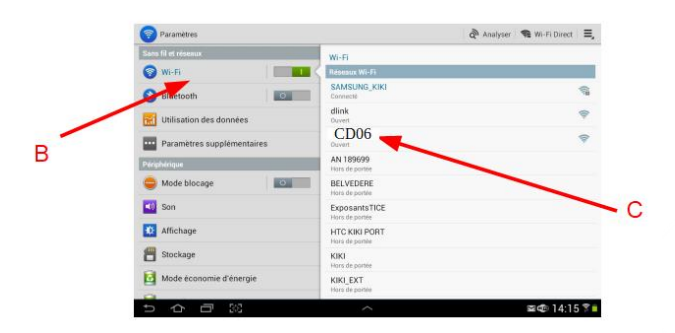

5. Indiquer les paramètres réseau dans les cases correspondantes :

- Paramètres proxy : Manuel
- Nom de l'hôte : 172.16.0.254
- Port : 3128
- Contourner le proxy pour : 192.168.10.1
- Paramètres IP : DHCP

|                                         | O Paramètres              | 🖓 Analyser 🛛 📽 Wi-Fi Direct                                   |                                                              |      |
|-----------------------------------------|---------------------------|---------------------------------------------------------------|--------------------------------------------------------------|------|
|                                         | Sans fil et réseaux       | Wifi_Baous                                                    |                                                              |      |
|                                         | 🜍 Wi-Fi                   | Micher les options avancées                                   |                                                              |      |
|                                         | A Bluetoath               | Paramètres du provy                                           |                                                              | -    |
| Paramètres du proxy : Manuel            | Utilisation des données   | la provid TTP est utilization la paula structura para doss    |                                                              | ()   |
| Nom de l'hôte proxy : 172.16.0.254 📩    | Decomètres supplémentaire | être utilisé par d'autres applications<br>Nom de l'hôte proxy |                                                              | 6    |
| Port proxy : 3128                       | Périphérique              | 972.16.0.254<br>Part proxy                                    |                                                              | 7    |
| Contourner le proxy pour : 192.168.10.1 | Son .                     | 2128<br>Contourner le proxy pour                              |                                                              | 10   |
| Paramètres IP : DHCP                    | Affichage                 | Paramètres IP<br>DHCP                                         |                                                              |      |
|                                         | Stockage                  |                                                               |                                                              |      |
| Enregistrer.                            | Barris in a straight      | Actualer Erreg.                                               |                                                              |      |
|                                         | 5 A A 3                   | ~                                                             | Enregistrement capture d<br>Capture d'écoin en cours d'enrig | écra |
|                                         |                           |                                                               |                                                              |      |

6. Sauvegardez et quittez les Réglages de la tablette et référez-vous à la section Authentification.

**3.** Effectuer un appui long sur le réseau wifi CD06 puis choisir **Modifier la configuration réseau** :

| Paramètres                      |                      |                                | anatyse         | r 🛯 🧌 Wi-Fi Direct 🛛 🗄                                             | 4 |
|---------------------------------|----------------------|--------------------------------|-----------------|--------------------------------------------------------------------|---|
| Sans fil et réseaux             | Wi-                  |                                |                 |                                                                    |   |
| 🜍 Wi-Fi                         | Rése                 |                                |                 |                                                                    |   |
| (8) Bluetooth                   | O Con                | ik<br>recté                    |                 | Ŷ                                                                  |   |
| Utilisation des données         | SAM                  | MSUNG_KIKI<br>pistré, Sécurisé |                 | 1                                                                  | ł |
| ···· Paramètres supplémentaires | dlink                |                                | _               | 9                                                                  |   |
| Périphérique                    | Déconnecter le rés   | eau                            |                 |                                                                    |   |
| C Mode blocage                  | Modifier config. rés | seau                           |                 | 9                                                                  |   |
| Con Son                         | AN                   | 189699<br>de portée            |                 |                                                                    |   |
| Affichage                       | BEL                  | VEDERE<br>de portée            |                 |                                                                    |   |
| 1 Stockage                      | Exp                  | osantsTICE<br>de portée        |                 |                                                                    |   |
| Mode économie d'énergie         | HTC                  | C KIKI PORT                    |                 |                                                                    |   |
| □ ○ ○ ○                         |                      | ^                              | Enreg<br>Captor | jistrement capture d'écran<br>e c'écran en cours d'enrègalitérient | ľ |

4. Choisir Options avancées :

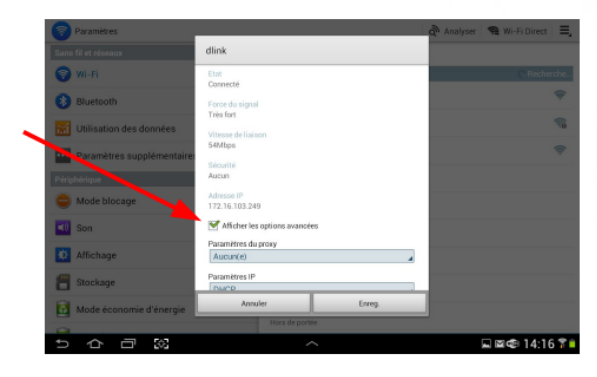

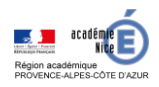

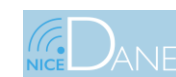

WI-FI COLLÈGE